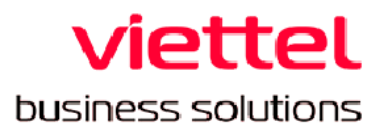

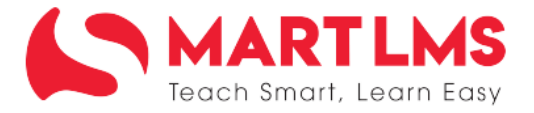

# HƯỚNG DẪN SỬ DỤNG

## HỆ THỐNG BỒI DƯĨNG THƯỜNG XUYÊN DÀNH CHO GIÁO VIÊN/CÁN BỘ QUẢN LÝ PHỔ THÔNG

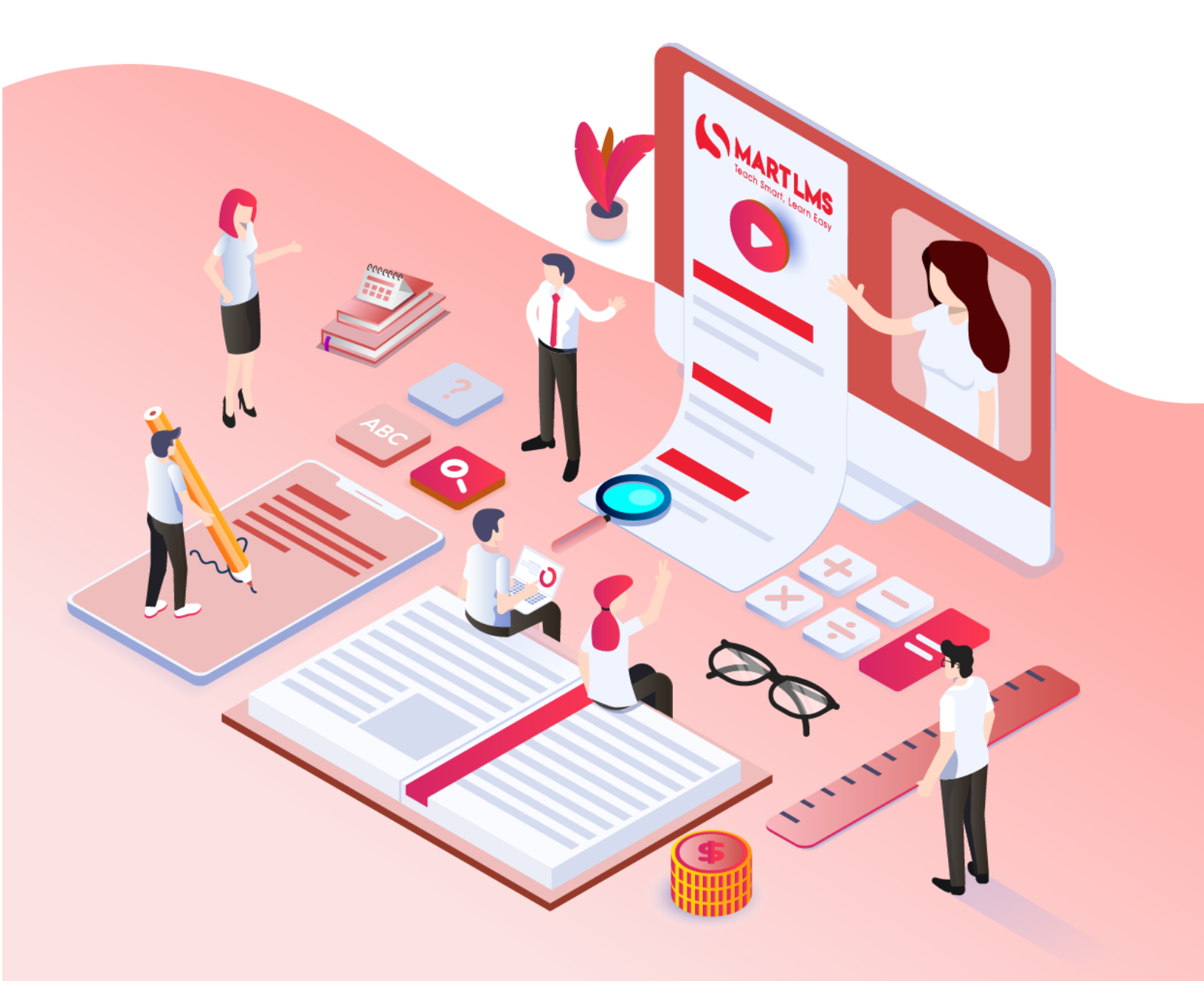

### MỤC LỤC

| ΜỤϹ LỤC                                                                                                    | 2                         |
|----------------------------------------------------------------------------------------------------|---------------------------|
| MỤC ĐÍCH TÀI LIỆU                                                                                                    | 3                         |
| HƯỚNG DẪN CHI TIẾT                                                                                                    | 4                         |
| <ol> <li>Hướng dẫn chọn chương trình Bồi dưỡng thường xuyên (BDTX) hoặc<br/>trình Phát triển các trường sư phạm để nâng cao năng lực đội ngũ giáo v<br/>bô quản lý cơ sở giáo dục phổ thông (ETEP)</li> </ol> | Chương<br>iên và cán<br>4 |
| 2. Hướng dẫn người dùng vào học                                                                                                    | 8                         |
| Hướng dẫn Xem thông tin khóa học                                                                                                    | 11                        |
| Hướng dẫn Hoàn thành từng phần của khóa học                                                                                                    | 12                        |
| Hướng dẫn Tải tài liệu khóa học                                                                                                    | 14                        |
| Hướng dẫn Xem điểm và nhiệm vụ của môn học                                                                                                    | 14                        |
| Hướng dẫn Làm khảo sát                                                                                                    | 16                        |

### I. MỤC ĐÍCH TÀI LIỆU

Nội dung tài liệu này hướng dẫn người sử dụng hệ thống Bồi dưỡng thường xuyên Giáo viên phổ thông (GVPT) và Cán bộ quản lý cơ sở giáo dục phổ thông (CBQLCSGDPT) (sau đây gọi là Hệ thống Bồi dưỡng thường xuyên) trên hệ thống theo địa chỉ: https://taphuan.csdl.edu.vn/

Bao gồm:

- Hướng dẫn chọn chương trình Bồi dưỡng thường xuyên (BDTX) hoặc Chương trình Phát triển các trường sư phạm để nâng cao năng lực đội ngũ giáo viên và cán bộ quản lý cơ sở giáo dục phổ thông (ETEP)
- Hướng dẫn người dùng vào học

**Người sử dụng hệ thống** là các giáo viên, cán bộ quản lý các cấp trực thuộc Bộ, phòng, sở giáo dục và các trường học, tham gia chương trình BDTX của Bộ Giáo dục và Đào tạo (trong tài liệu hướng dẫn sử dụng, gọi chung là **Người dùng**).

### II. HƯỚNG DẪN CHI TIẾT

1. Hướng dẫn chọn chương trình Bồi dưỡng thường xuyên (BDTX) hoặc Chương trình Phát triển các trường sư phạm để nâng cao năng lực đội ngũ giáo viên và cán bộ quản lý cơ sở giáo dục phổ thông (ETEP)

 Truy cập vào trang web https://taphuan.csdl.edu.vn/, màn hình đăng nhập hiển thị như sau:

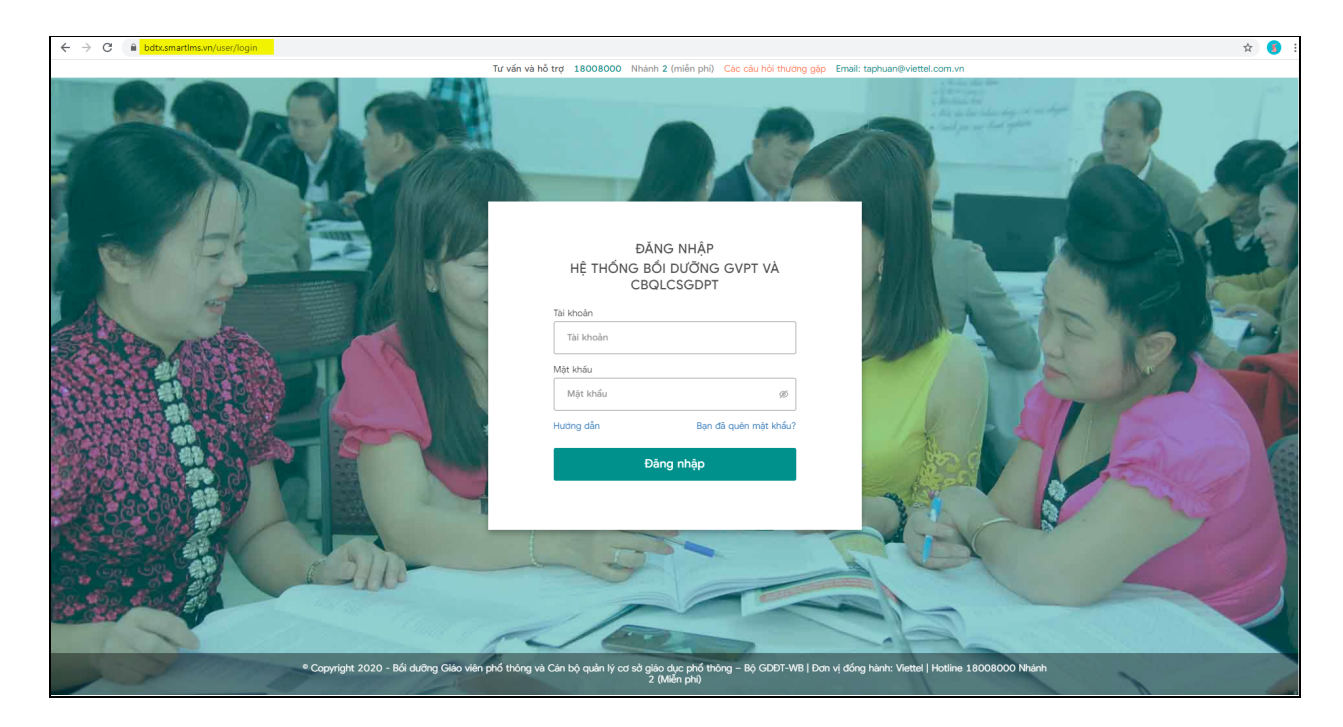

- Điền thông tin

| - *                                 |                               |
|-------------------------------------|-------------------------------|
| ĐANG I<br>HỆ THỐNG BỔI DI<br>CBQLCS | NHẠP<br>ƯÕNG GVPT VÀ<br>SGDPT |
| Tài khoản                           |                               |
| lethihongngoc@gmail.con             | n 🚺                           |
| Mật khấu                            |                               |
|                                     | Ø                             |
| Hướng dẫn                           | Bạn đã quên mật khẩu          |
| Đăng r                              | nhập                          |
|                                     |                               |
|                                     |                               |

Trong đó, theo hình hướng dẫn:

- nhập tài khoản được cấp sử dụng trên hệ thống Bồi dưỡng thường xuyên.
- (2) Nhập mật khẩu của tài khoản trên hệ thống tập huấn
- (3) Click vào nút "Đăng nhập" để truy cập vào hệ thống
- Đối với người dùng chỉ tham BDTX, sau khi đăng nhập, hệ thống mặc định điều hướng đến chương trình BDTX mà không cần chọn chương trình, người dùng có thể tiếp tục thực hiện đăng ký môn học (hướng dẫn chi tiếp tại phần 2) và hoàn thành khóa học.
- Đối với người dùng tham gia cả 2 chương trình ETEP và BDTX, sau khi đăng nhập, hệ thống hiển thị màn hình trang chủ sau khi đăng nhập như sau:

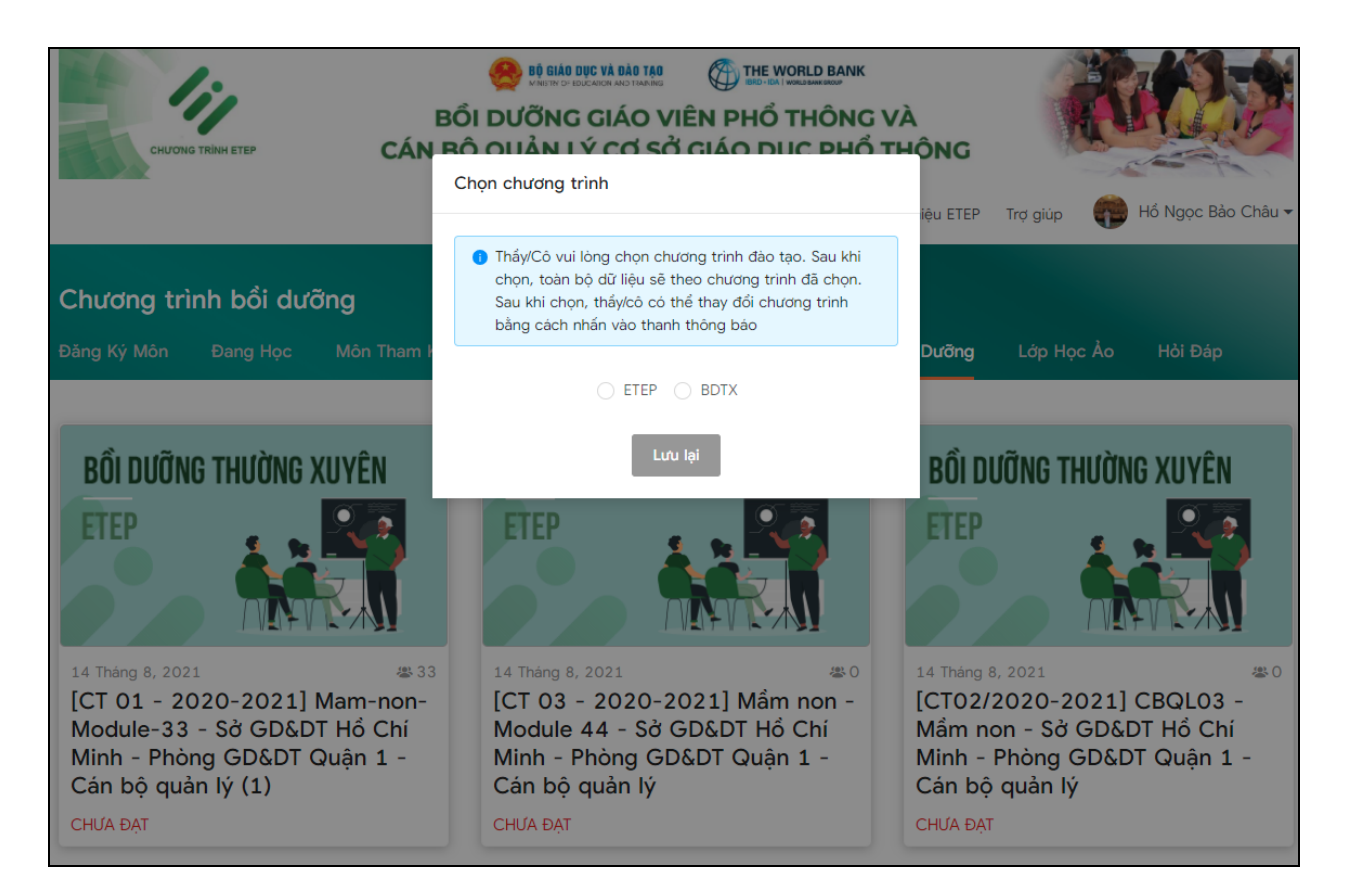

- Chọn chương trình đào tạo

Tại màn hình này, người dùng thực hiện chọn chương trình mong muốn. Trong đó:

- ETEP là Chương trình Phát triển các trường sư phạm để nâng cao năng lực đội ngũ giáo viên và cán bộ quản lý cơ sở giáo dục phổ thông.
- + BDTX là Hệ thống Bồi dưỡng thường xuyên

Để tham gia chương trình Bồi dưỡng thường xuyên, người dùng chọn BDTX (1) và ấn Lưu lại (2)

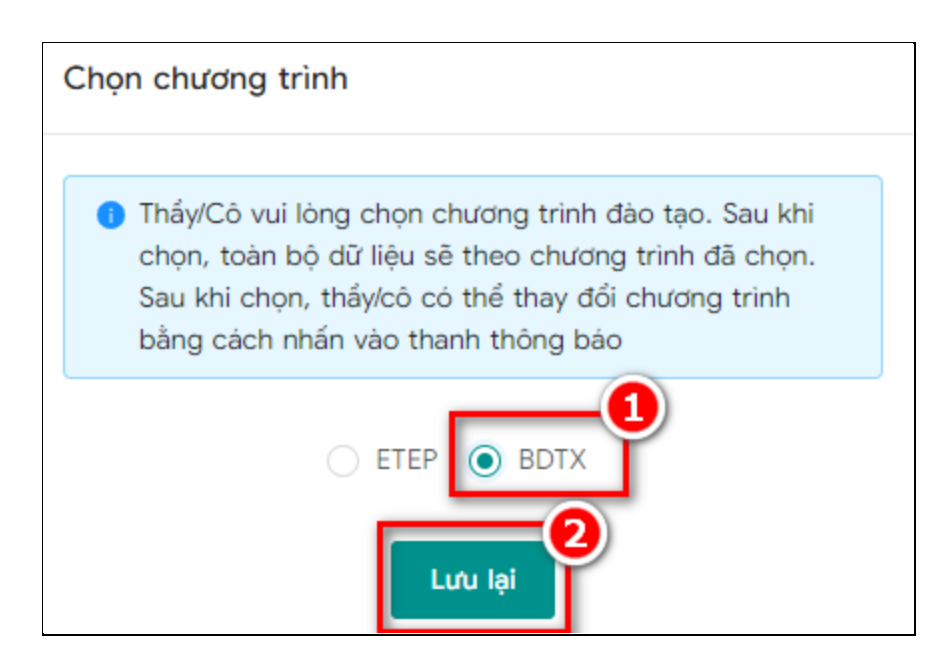

Sau khi chọn, toàn bộ dữ liệu của người dùng sẽ được hiển thị theo chương trình đã chọn

- Sau đó, người dùng có thể thay đổi chương trình bằng cách ấn "Bấm vào đây"

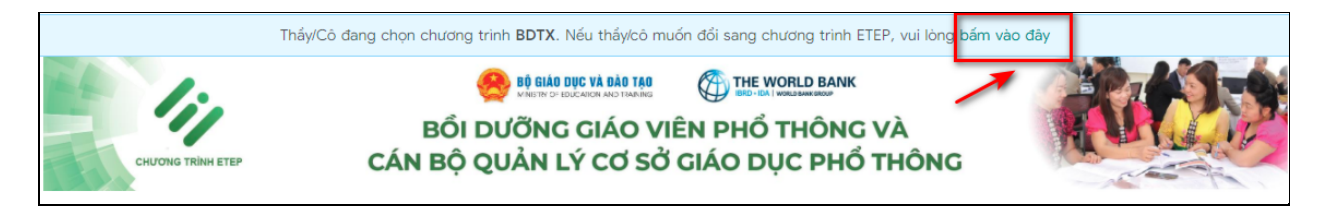

- Tiếp đến chọn "Thay đổi" để xác nhận việc thay đổi chương trình.

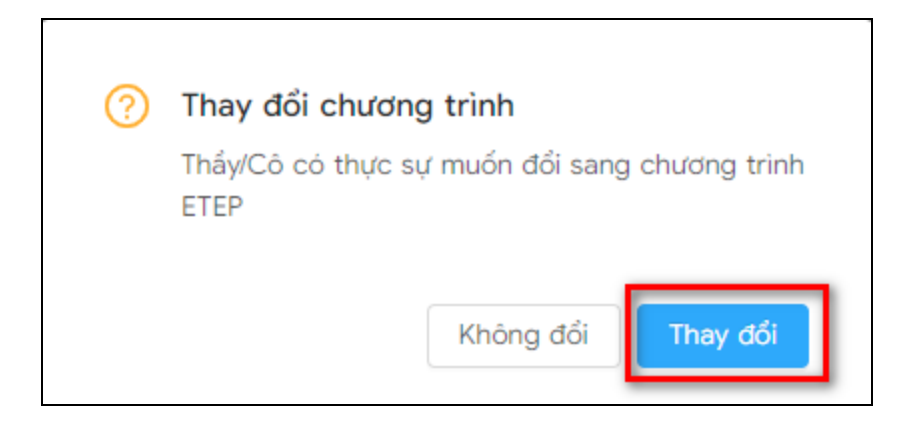

### 2. Hướng dẫn người dùng vào học

Người dùng thực hiện đăng nhập vào hệ thống Bồi dưỡng thường xuyên

- Click chọn "Đăng ký môn" để đăng xem khóa học đã được gán.

| Đăng ký n   | nôn               |          |               |            |          |                        |     |
|-------------|-------------------|----------|---------------|------------|----------|------------------------|-----|
| Đăng Ký Môn | Lộ trình theo năm | Đang Học | Môn Tham Khảo | Hoàn Thành | Chưa Đạt | Chương Trình Bồi Dưỡng | ••• |
|             | ×                 |          | -             |            |          |                        |     |

 Hệ thống chuyển đến màn hình Đăng ký môn học, người dùng xem được danh sách các khóa học được gán đi học, ấn Đăng ký để đăng ký môn học, sau khi đăng ký, hệ thống thêm người dùng vào khóa học tương ứng.

| Số tiết: 40                                 |
|---------------------------------------------|
| ôn đãng ký                                  |
| Anh (Môn: Tiếng anh Tiểu học - Đại trà) 🗸 🗸 |
| n                                           |

*Lưu ý về điều kiện để đăng ký môn học*: GVPT phải hoàn thành thông tin hồ sơ cá nhân trên hệ thống.

- Sau đó, hệ thống dẫn màn hình Lộ trình treo năm

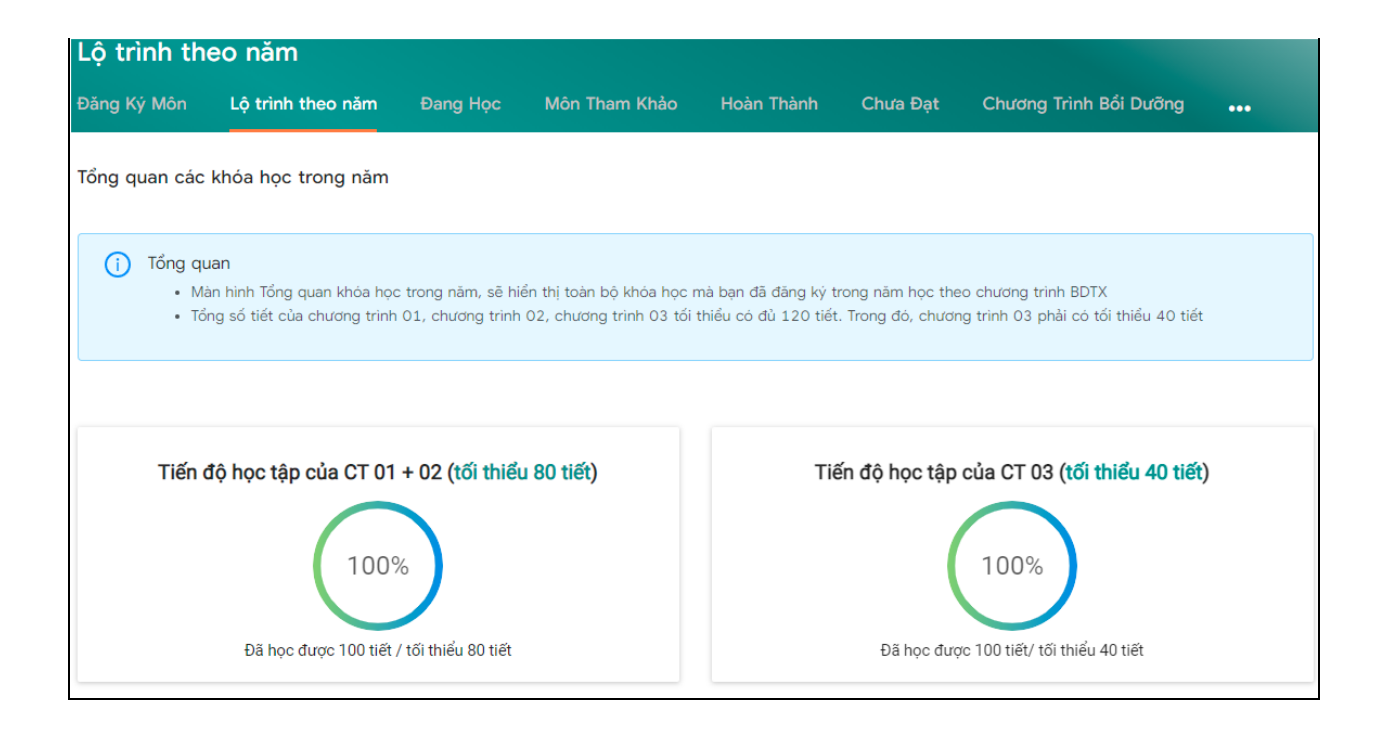

 Để học một khóa học, người dùng click vào tên 1 chương trình bồi dưỡng -> Hệ thống tự động chuyển hướng đến màn hình chương trình bồi dưỡng.

| Các khóa học của cấp Trung học cơ sở |                                                                                                    |                      |                                                                                                    |                      |                                                                                                    |               |               |            |
|--------------------------------------|----------------------------------------------------------------------------------------------------|----------------------|----------------------------------------------------------------------------------------------------|----------------------|----------------------------------------------------------------------------------------------------|---------------|---------------|------------|
| Chattan St                           |                                                                                                    | C á                  | Khóa học                                                                                                    |                      |                                                                                                    |               |               |            |
| trình                                | Mô đun                                                                                                    | 50<br>tiết           | Tên khóa học                                                                                                    | Thời hạn             | CT Bổi dưỡng                                                                                                    | Kết quả       | Điểm          | Tiến<br>độ |
| CT 01                                | CT 01     Ngoại ngữ<br>Cốt Cản<br>Module 1     40     TÌM HIẾU CHƯƠNG TRÌNH TỔNG<br>THẾ - GVPT     Khôn<br>hạn       Mô đun 01: Tim hiểu chương<br>trình giáo dục phố thông 2018<br>môn Ngoại ngữ - Cấp THCS - Đại<br>trà     Khôn | 40                   | TÌM HIỀU CHƯƠNG TRÌNH TỔNG<br>THỂ - GVPT                                                                                                    | Không có<br>hạn chót | [CT01/2020-2021] Ngoại ngữ Cốt Cán Module 1 -<br>KHDT Ngoại Ngữ Đại Trà Module 1 - Bắc Kạn - Sở<br>GD&DT Bắc Kạn - Phòng GD&DT Ba Bể - Chương trình<br>THCS | X Chưa<br>đạt | <b>0/</b> 100 | 0%         |
| CT 01 Cốt Cản<br>Module 1            |                                                                                                    | Không có<br>hạn chót | [CT01/2020-2021] Ngoại ngữ Cốt Cán Module 1 -<br>KHDT Ngoại Ngữ Đại Trà Module 1 - Bắc Kạn - Sở<br>GD&DT Bắc Kạn - Phòng GD&DT Ba Bể - Chương trinh<br>THCS | X Chưa<br>đạt        | 0/100                                                                                                    | 44%           |               |            |

 Click vào ảnh đại diện khoá học hoặc tiêu đề khóa học, hệ thống sẽ tự động chuyển hướng về màn hình học.

| 26 Tháng 8, 2022                                                       |                                                                                       |                                                 |     |
|------------------------------------------------------------------------|---------------------------------------------------------------------------------------|-------------------------------------------------|-----|
| [CT01/2020-2021] Ngoại ng                                              | gữ Cốt Cán Module 1 - KHDT Ngoại N                                                    | lgữ Đại Trà Module 1 - Bắc Kạn - Sở GD&DT Bắc l | Kạn |
| Danh sách lớp trong chươ                                               | ng trình bồi dưỡng                                                                    |                                                 |     |
|                                                                        | 26 Tháng 8, 2022                                                                      | Điểm: 0/100                                     |     |
|                                                                        | TÌM HIỀU CHƯƠNG TRÌNH TỔNG THẾ                                                        | - GVPT 0%                                       |     |
|                                                                        | 26 Tháng 8, 2022                                                                      | Điểm: <mark>0/</mark> 100                       |     |
| TÌM HIỂU CHƯƠNG TRÌNH<br>GIÁO DỤC PHỐ TRÌNG<br>2018<br>Môn Ngôại ngữ   | Mô đun 01: Tìm hiểu chương trình giá<br>thông 2018 môn Ngoại ngữ - Cấp TH             | áo dục phổ<br>ICS - Đại trà                     |     |
| CÁP THCS                                                               | Mô đun tích luỹ để cấp chứng chỉ                                                      |                                                 |     |
|                                                                        |                                                                                       | 44%                                             |     |
|                                                                        |                                                                                       |                                                 |     |
| Khảo sát                                                               |                                                                                       |                                                 |     |
| PHIẾU KHẢO SÁT - TẬP HUẤN TRIỀN K<br>THÔNG 2018 CHO GIÁO VIÊN ĐẠI TR   | HAI MÔN NGOẠI NGỮ TRONG CHƯƠNG TRÌNH GIÁC<br>À MÔN NGOẠI NGỮ CÁC CẤP HỌC PHỔ THÔNG (M | O DỤC PHỔ<br>IÔ ĐUN 1) ∅                        |     |
| Đợt tập huấn: [CT01/2020-2021] Ngoạ<br>Kạn, <b>Chưa cập nhật</b>       | ại ngữ Cốt Cán Module 1 - KHDT Ngoại Ngữ Đại Trà M                                    | lodule 1 - Bắc                                  |     |
|                                                                        |                                                                                       |                                                 |     |
| Kất quả chương trình bồi                                               | dưỡng                                                                                 |                                                 |     |
| Ret qua chuong thin bor                                                | uuung                                                                                 |                                                 |     |
| Điểm chi tiết chương trình đào tạo                                     |                                                                                       |                                                 |     |
| Tên tiêu chí                                                           |                                                                                       | Đạt                                             |     |
| Đạt các môn được gán                                                   |                                                                                       | ×                                               |     |
| Hoàn thành khảo sát cuối khoá                                          |                                                                                       | ×                                               |     |
| Mô tả chi tiết công thức tính điểm                                     |                                                                                       |                                                 |     |
| Phương thức tính điểm: Điểm đạt dựa trên<br>Cập nhật lại điểm mới nhất | n trung binh cộng các tiêu chỉ con                                                    |                                                 |     |

- Sau đó, người dùng chọn vào từng khóa học và hoàn thành khóa học, trong đó:
- (1) Hình đại diện tương ứng với nội dung môn học
- (2) Ngày cuối cùng phải hoàn thành khóa học
- (3) Điểm của người dùng với khóa học đó tới thời điểm xem

- (4) Tên khóa học
- (5) Phần trăm (%) hoàn thành khóa học của người d
- (6) Hiển thị khi khóa học đó là khóa học lấy chứng chỉ

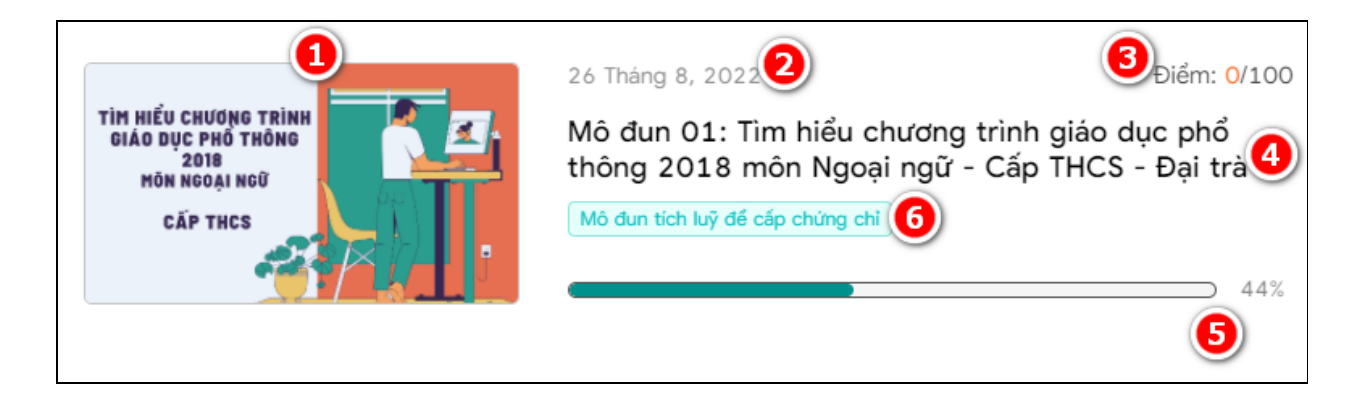

### a. Hướng dẫn Xem thông tin khóa học

Màn hình của 01 khóa học gồm menu dọc bên trái và nội dung học bên phải.

Tại menu dọc, chọn **Tổng quan**, hệ thống hiển thị thông tin cơ bản của khóa học:

- (1) Khóa học thuộc chương trình bồi dưỡng nào
- (2) Ngày kết thúc khóa học
- (3) Người hướng dẫn khóa học
- (4) Số học viên tham gia khóa học

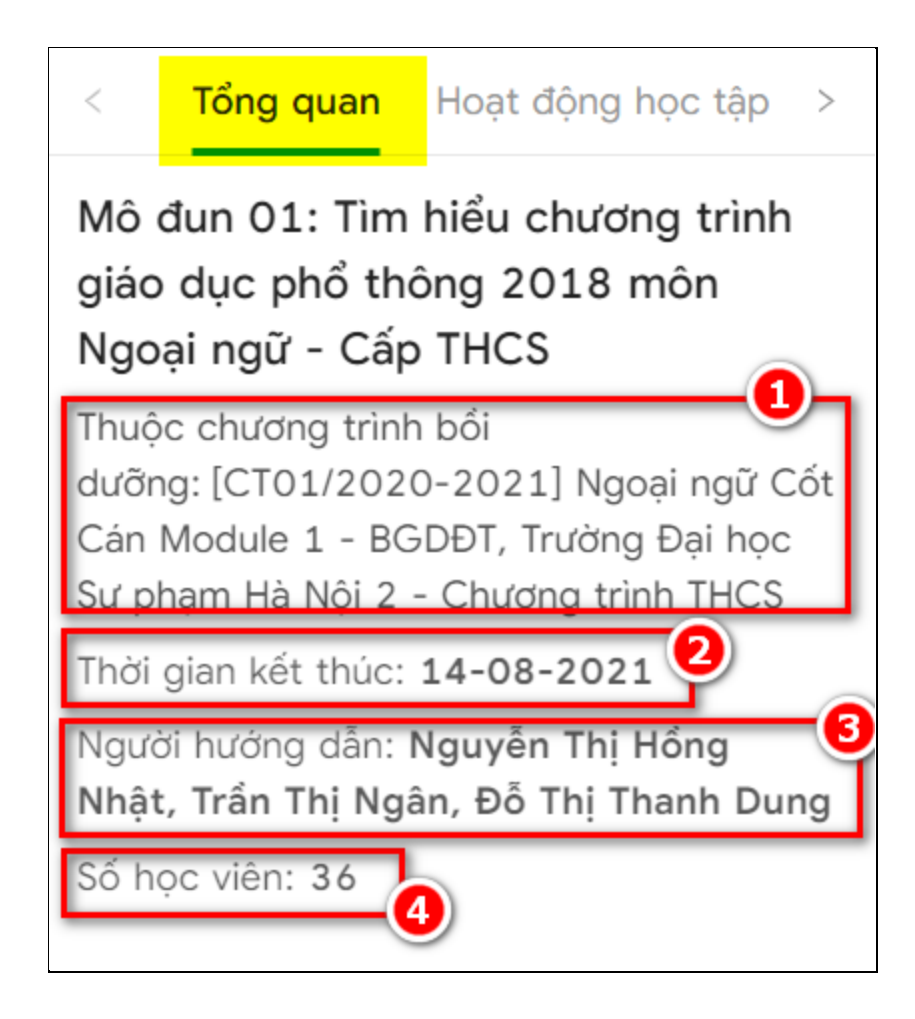

### b. Hướng dẫn Hoàn thành từng phần của khóa học

Tại menu dọc, chọn **Nội dung**, menu dọc bên trái sẽ hiển thị toàn bộ các phần nội dung cần hoàn thành của khóa học

Để hoàn thành một khóa học, người dùng ấn và học từng phần học thể hiện tại menu dọc bên trái.

Hệ thống sẽ **ghi nhận tiến trình học** của người dùng và tính toán để cập nhật vào tiến trình chung của cả khóa học.

- % tiến trình học từng phần được thể hiện ở góc bên phải màn hình học
  - + Với bài giảng video, tiến độ là % video người dùng đã xem
  - + Với bài giảng PDF, tiến độ được tình bằng % số trang người dùng đã xem

+ Với bài giảng text, tiến độ được tính trên thời lượng người dùng đã đọc
+ Với bài luyện tập hoặc bài thi, tiến độ tính là 100% nếu người dùng đã nộp bài
và 0% nếu người dùng chưa nộp bài. Vì tiến độ khóa học chỉ tính độ chăm chỉ,
nên % đạt tiến độ không căn cứ vào điểm làm bài tập.

Chấm tròn i trước mỗi phần học sẽ tự động chuyển thích màu Xanh inếu người dùng đã hoàn thành phần học, màu Vàng i nếu người dùng chưa hoàn thành phần học và màu Xám i nếu người dùng chưa học tới phần học đó.

Minh họa chi tiết theo hình dưới dây:

| < Tổng quan Hoạt động học tập >                                                 |                                                                                                    |  |  |  |  |  |
|---------------------------------------------------------------------------------|----------------------------------------------------------------------------------------------------|--|--|--|--|--|
| Hướng dẫn học tập                                                               | Phần trăm (%) hoàn thành từng nội dung                                                                                                    |  |  |  |  |  |
| I. NHIỆM VỤ HỌC TẬP CỦA<br>HỌC VIÊN                                             | Nội dùng khoả học.                                                                                                    |  |  |  |  |  |
| <ul> <li>Nhiệm vụ chung</li> <li>PDF • 3m Os</li> </ul>                         | Học viên xem video giới thiệu về chương trình giáo dục<br>phổ thông tổng thể 2018, trong quá trình xem, học viên<br>sẽ phải trả lời các câu hỏi liên quan đến nội dung vừa                                                     |  |  |  |  |  |
| <ul> <li>II. MỤC TIÊU CỦA KHÓA</li> <li>HỌC</li> </ul>                          | được báo cáo viên trao đổi. Học viên trả lời đúng sẽ<br>được xem tiếp nội dung của video. Học viên trả lời sai<br>sẽ phải xem lại nội dung video liên quan đến câu hỏi.                                                        |  |  |  |  |  |
| Mục tiêu cụ thể<br>PDF • 3m Os                                                  | Sau khi hoan thanh xem video giới thiệu về chương<br>trình giáo dục phổ thông 2018, học viên đọc tài liệu tìm<br>hiểu chương trình giáo dục phổ thông tổng thể 2018 và<br>phải trả lời 20 cậu hỏi trắc nghiệm khách quan trong |  |  |  |  |  |
| <ul> <li>III. NỘI DUNG CỦA KHÓA</li> <li>HỌC</li> </ul>                         | phần "Câu hỏi trắc nghiệm". Học viên có thể trả lời các<br>câu hỏi trắc nghiệm khách quan này nhiều lần (lưu ý<br>câu hỏi sẽ thay đổi ngẫu nhiên trong mỗi lần làm trắc<br>nghiệm) và kết quả làm lần cuối cùng trước khi kết  |  |  |  |  |  |
| <ul> <li>Hướng dẫn học tập</li> <li>PDF</li> </ul>                              | thúc khoá học sẽ được hệ thống ghi nhận là kết quả<br>chính thức.                                                                                                    |  |  |  |  |  |
| Video giới thiệu chương trình<br>Giáo dục phổ thông tổng thể<br>VIDEO + 37m 43s | <ul> <li>&lt; 1 / 1 &gt; Q Q <br/></li></ul>                                                                                                    |  |  |  |  |  |

Với mỗi phần của khóa học, có thể có nhiều dạng tài liệu (pdf, doc, video ...) nhiệm vụ của người dùng là phải đọc/học/xem đầy đủ tài liệu của từng phần.

### c. Hướng dẫn Tải tài liệu khóa học

Tài liệu khóa học được đính kèm trong mục cuối cùng của khóa học. Người dùng có thể ấn chọn và nhấn biểu tượng  $\star$  để tài về.

| < Tổng quan Hoạt động học tập >                                                              | ⊒   |                           |          | <sup>م</sup> ם |
|----------------------------------------------------------------------------------------------|-----|---------------------------|----------|----------------|
| <ul> <li>Chủ đề 8</li> <li>TEXT</li> </ul>                                                   | STT | Tên tệp                   | Loại tệp | Tải            |
| ✓ Chủ để 9                                                                                   | 1   | cong-van-5512-bgddt-2020  | PDF      | ⊚ ↓            |
| TEXT<br>✓ Chủ đề 10                                                                          | 2   | thong-tu-32-2020-tt-bgddt | PDF      | © <u>↓</u>     |
| TEXT                                                                                         | 3   | thong-tu-26-2020-tt-bgddt | PDF      | © <u>↓</u>     |
| <ul> <li>4. Bài kiểm tra(Tính vào công thức<br/>tính điểm)</li> <li>ĐIỂM: 100/100</li> </ul> | 4   | 22-CT_Tieng-Anh-3_12-4    | PDF      | ⊚ ⊥            |
| <ul> <li>5. Bài thực hành cuối khóa(Tính vào</li> </ul>                                      | 5   | thong_tu_58_2011-danh_gia | PDF      | ⊚ ↓            |
| công thức tính điểm)                                                                         | 6   | Tai-lieu-tim-hieu-CHuong  | PDF      | ⊚ ↓            |
| Kết quả học<br>Tài liệu tham khảo                                                            |     |                           |          |                |

- d. Hướng dẫn Xem điểm và nhiệm vụ của môn học
  - Tính năng Điểm và nhiệm vụ thể hiện góc bên phải màn hình học của mỗi khóa

học. Chọn Điểm & nhiệm vụ , hệ thống hiển thị thông tin chi tiết

| Tổng quan điểm khóa học 🚺  |       |             |     |  |  |  |
|----------------------------|-------|-------------|-----|--|--|--|
| Điểm                       | 0/100 |             |     |  |  |  |
| Điểm thành phần chi tiết 🧕 |       |             |     |  |  |  |
| Tên tiêu chí               | Hệ số | Điểm (/100) | Đạt |  |  |  |
| Học trực tuyến             | 1     | 100         | ~   |  |  |  |
| Chuyên cần                 | -     | 83          | ~   |  |  |  |
| Bài trắc nghiệm cuối khoá  | 1     | 100         | ~   |  |  |  |
| Học trực tiếp              | -     |             | ×   |  |  |  |
| Tham gia đầy đủ            | -     | 0           | ×   |  |  |  |
| Làm bài tập đầy đủ         | -     | 0           | ×   |  |  |  |
| Bài tập tự luận cuối khoá  | -     | 0           | ×   |  |  |  |

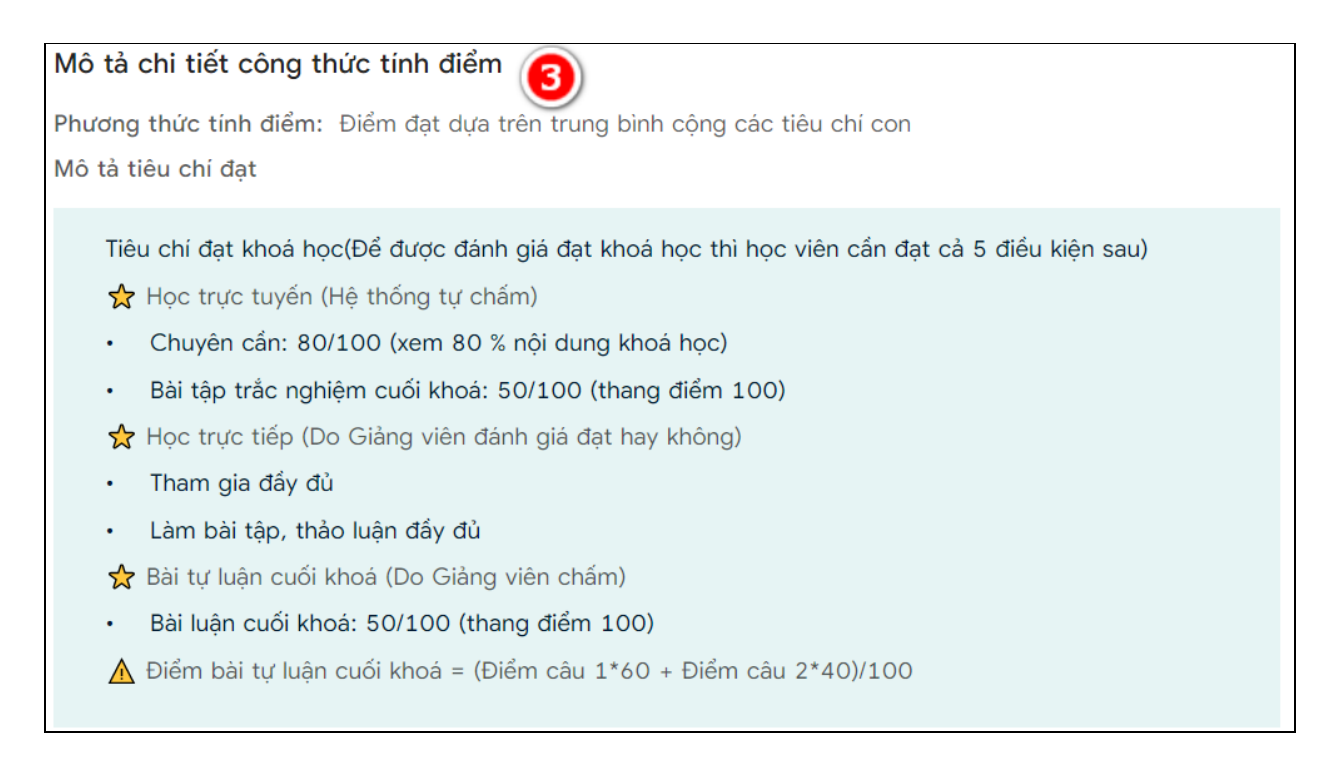

### Trong đó:

(1) Tổng quan điểm khóa học: Thể hiện điểm và kết quả đạt 💜 hoặc không đạt

### ×

(2) Điểm thành phần chi tiết: Gồm tiêu chí Chăm chỉ và thực hành, với hệ số và điểm tương ứng với các tiêu chí.

Với phần thực hành:

- Bài trắc nghiệm: Điểm do hệ thống chấm tự động
- Bài luận: Điểm do giáo viên cốt cán chấm
- (3) Mô tả chi tiết công thức tính điểm: người dùng đọc kỹ nội dung này để hiểu công thức tính điểm của khóa học
- e. Hướng dẫn Làm khảo sát

Để làm khảo sát của Ngoại ngữ Đại trà Mô đun 1, người dùng có thể thực hiện các cách sau:

### Cách 1:

Tại màn hình chương trình bồi dưỡng, ấn vào khảo sát để hoàn thành khảo sát

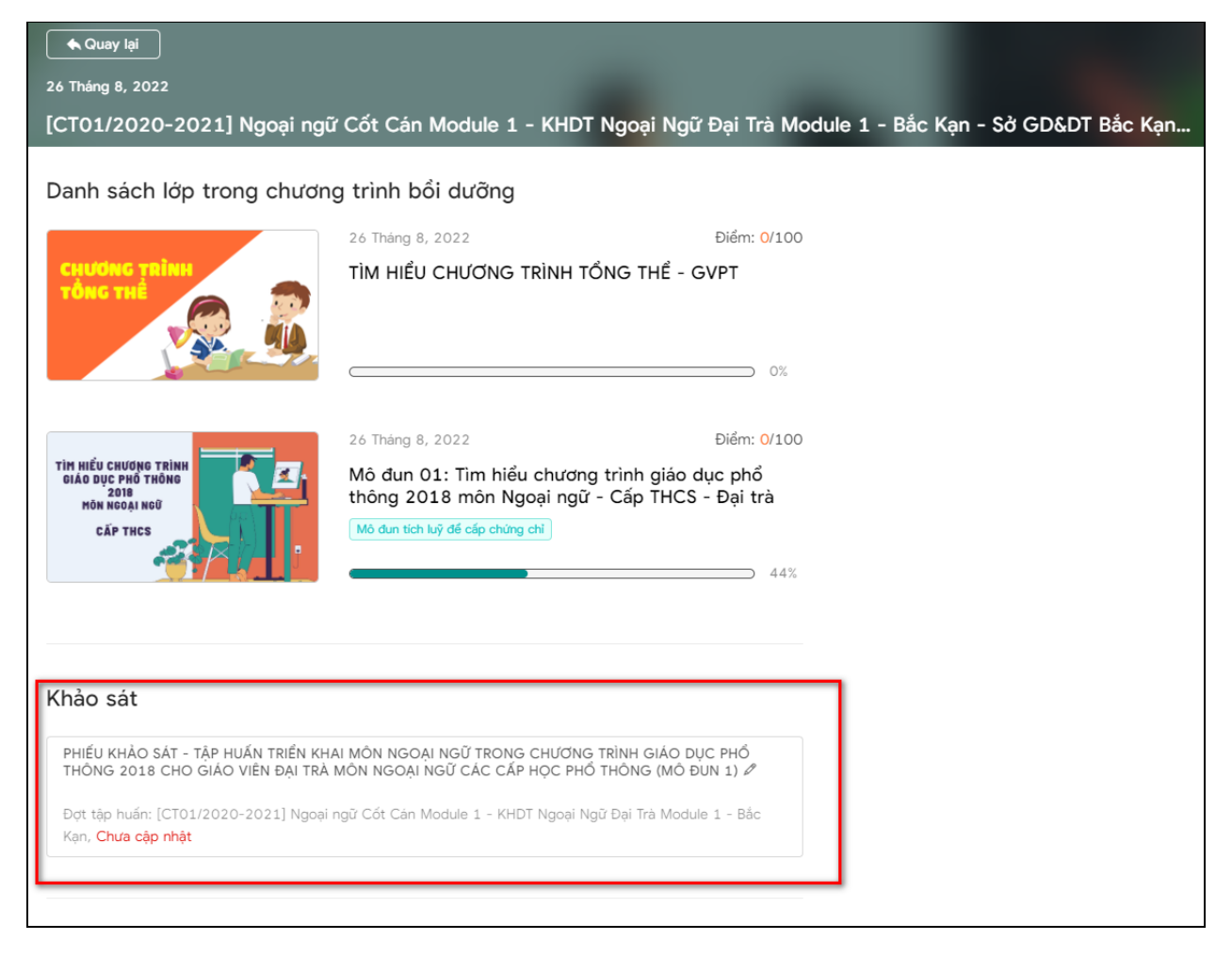

### Cách 2:

Chọn Khảo sát tại thanh menu

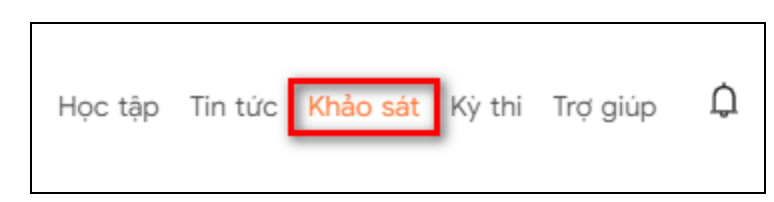

Sau đó chọn (1), để hoàn thành khảo sát

# KHẢO SÁT Mô đun Chơn mô đun Khảo sát cuối khóa bối dưỡng Phiếu Khảo sát cuối khóa bối dưỡng Phiếu Khảo sát cuối khóa bối dưỡng Dợt táp huốn: [CT01/2020-2021] Ngoại ngữ Các Cán Module 1 - KHDT Ngoại Ngữ Đại Trà Module 1 - Bắc Kạn, Chưa cập nhật Khảo sát khác Khảo sát thác Khảo sát thác Phiếu Thông Thướng Suyện vậo Viện Phổ Thông « Cập nhật lần cuối: 16:31, 28 Tháng 3, 2021 Phiếu Thông Thư hó Sơ Cả Nhận « Cáp nhật lần cuối: 22:42, 30 Tháng 6, 2021

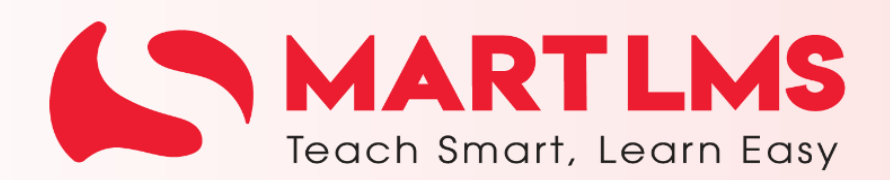

Trải nghiệm ngay

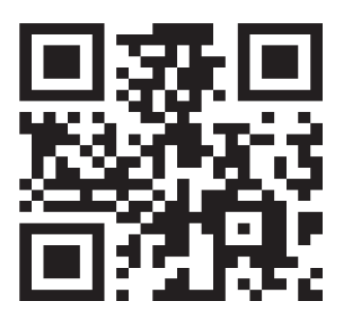

Tổng Công ty Giải pháp Doanh nghiệp Viettel

https://solutions.viettel.vn

**C** 02462881188

오 Số 1 đường Trần Hữu Dực, Phường Mỹ Đình 2, Quận Nam Từ Liêm, Hà Nội, Việt Nam.